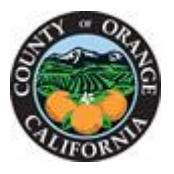

 Please use Google Chrome to visit <u>https://myoceservices.ocgov.com</u> and click on the Sign in / Register drop down to enter your login credentials and click Sign In.

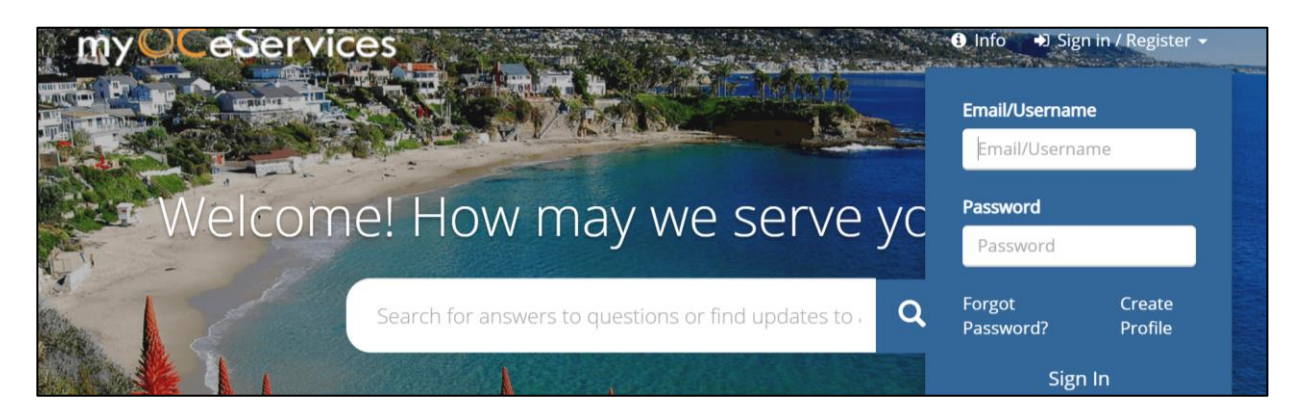

2. Click on **Dashboard** located on the top right.

| myOCeServices         | 🚳 Dashboard | i Info | 🐣 Hi Tony 👻 |  |
|-----------------------|-------------|--------|-------------|--|
| HARMAN OF THE STAR OF |             |        |             |  |

3. Scroll down until you see the **Remittances** menu on the left-hand side and click on the right-hand arrow. Click **New** under the **Remittances** menu to start a new Quarterly Remittance.

| Ag Comm. Weights &         | My Recently Submitted Items                                                                                                    |    |
|----------------------------|----------------------------------------------------------------------------------------------------|----|
| Projects and Packages <    | Submissions indicating "Action Required" in the table below have had recent activity take place<br>and require your attention. Select the inquiry number to view more details. |    |
| Bonds <                    |                                                                                                    |    |
| Remittances V              | Show 10 v entries Search:                                                                                                    | _  |
| New                        | Legal                                                                                                    |    |
| Road Fee Remittance Detail | Number Type Status SubStatus IF Description IF Address Description Owned                                                                                                    | 9r |

4. Read top section to become familiar with the reporting requirements. Under **Available** select the Quarter(s) to be remitted. Click on the right arrow for the Quarter to move to **Chosen**. To remove Quarter(s) in **Chosen**, please click on the left arrow to return it to **Available**. After verifying the information entered is correct, click **Save draft and continue**.

| Ag Comm. Weights &<br>Measures Registration < | * City                                                          | * Caler    | ndar Year      |       |
|-----------------------------------------------|-----------------------------------------------------------------|------------|----------------|-------|
| Projects and Packages <                       | None                                                            | ~N         | Jone           | ~     |
| Bonds <                                       | * Fiscal Year Quarter 🕄                                         |            |                |       |
| Remittances <                                 | Available<br>FY Q1: July - September<br>FY Q2: October - Decemb | ber        | Chosen         |       |
| New                                           | FY Q3: January - March                                          |            | •              |       |
| Road Fee Remittance Detail                    |                                                                 |            |                |       |
|                                               |                                                                 | Save draft | and continue C | ancel |

5. Complete the <u>Road Fee Program Detail</u> entirely with details for each Program listed in one row. If no deposits were collected for the Quarter(s), select the checkbox for "No Deposits Collected."

| Permit Applications <                          | Road Foo Brogram Detail                                     |
|------------------------------------------------|-------------------------------------------------------------|
| anning Applications <                          |                                                             |
| urvey Applications <                           | Fee Unit No.of Square Deposit ADUs Dem                      |
| nspections <                                   | Program(s) Type(s) 🚯 Dwellingootage 🚯 Amounts Crea<br>Units |
| g Comm. Weights &<br>easures Registration    < | Cate: V Type V                                              |
| ects and Packages <                            | Catei Type                                                  |
| ids <                                          | Catei 🗸 Type 🗸                                              |
| mittances <                                    |                                                             |
|                                                | Total Deposit<br>Amount :                                   |
|                                                | No Deposits  Collected                                      |

6. For all deposits collected with payment to remit, please upload the Excel Remittance Schedule under Upload Remittance File and upload copies of permits, receipts, and other documents (up to 20 documents or a zip file at one time - file size limitation is 25 MB) under Choose Files. After verifying the entries, select the checkbox "I agree that the information provided is true and correct" then click Submit Remittance.

|  | Attach Road Fee<br>Remittance File<br>To obtain a copy of the<br>current Road Fee<br>Remittance Schedule,<br>please <u>click here</u>                                  | Upload Remittance File 🕹                                                                                                    | Remittance E                                                                                     |
|--|----------------------------------------------------------------------------------------------------|----------------------------------------------------------------------------------------------------|--------------------------------------------------------------------------------------------------|
|  | Permits, Receipts, and other documents                                                                                                    | Choose F                                                                                                    | iles                                                                                             |
|  | I agree that the inform<br>Submitted remittances will be revie<br>remit payment (if applicable) will be<br>Mastercard, American Express and<br>questions.  Previous Pa | nation provided is true and co<br>awed by the OC Road Fee Team a<br>e provided via email. Current payr<br>d Check. Please contact us at 714<br>age | rrect.<br>and instructions on how to<br>nent methods are Visa,<br>-955-0301 if you have<br>cance |

7. An Application Confirmation dialog box will pop up showing successful submission with an assigned Remittance Number for reference. A confirmation email will soon follow.

| my OCeServices                   | Search here Q & Dashboard                                                   | 🌹 Cart 🛛 Help 🛛 Hi Tony 🗸                             |
|----------------------------------|-----------------------------------------------------------------------------|-------------------------------------------------------|
| Dashboard                        | Application Confirmation                                                    | om the drop-down                                      |
| Service<br>Requests/Complaints < | Your request was submitted successfully.<br>Remittance Number : RFR21-00017 | d/or Square<br>ollected with a<br>arisk ("*") must be |
| 🕜 Inquiries <                    | Close                                                                       | Remittance                                            |
| Permit Applications <            |                                                                             |                                                       |

8. To review past submissions, please select **Road Fee Remittance Detail** and click on the Remittance Number you would like to review.

| Bonds <                    | RFR21-00035       | Tony      | Messiha | Submitted | - | 2021    | FY Q1: July -<br>September |
|----------------------------|-------------------|-----------|---------|-----------|---|---------|----------------------------|
| Remittances <              | Showing 1 to 5 of | 5 entries |         |           |   | Previou | is 1 Next                  |
| New                        |                   |           |         |           |   |         |                            |
| Road Fee Remittance Detail |                   |           |         |           |   |         |                            |

9. The information you wish to review can be found in the detail window or in the tabs below.

| Dashboard                        | Road Fee Remittance - Detail                                              |
|----------------------------------|---------------------------------------------------------------------------|
| Service<br>Requests/Complaints < | First Name : Tony<br>Last Name : Messiha<br>Fmail :                       |
| 🕜 Inquiries <                    | Remittance Number : RFR21-00035<br>City :                                 |
| Permit Applications <            | Submitted Date : 06/09/2021<br>Status : Submitted<br>Calendar Year : 2021 |
| Planning Applications            | Fiscal Year Quarter : FY Q1: July - September<br>Total Fees :             |
| Survey Applications              | Total Payments :                                                          |
| spections <                      | Road Fee Programs Financials Receipts Additional Docs                     |

10. After submission, the Quarterly Remittance will be reviewed, and an email will be sent with instructions to remit payment online or by check. If payment will be remitted online by credit card, please sign in at <a href="https://myOCeServices.com">https://myOCeServices.com</a> and click on the **Make Payments** selection.

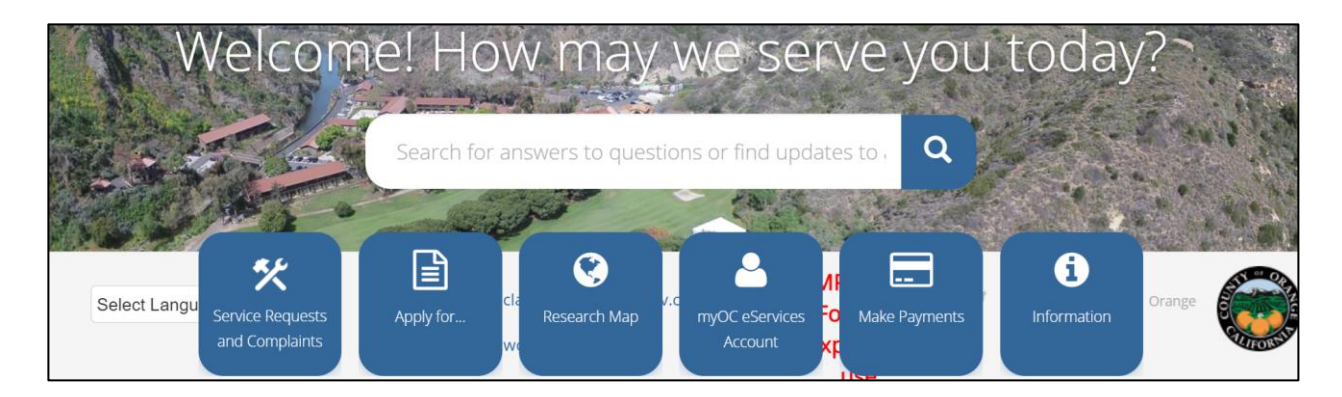

11. When remitting payment by credit card online, you will be able to search by invoice number or view the selected items under **Cart Items** and select **Checkout**.

|                         | Tony N                                                                  | /lessiha's Cart                                                                   |             |  |  |
|-------------------------|-------------------------------------------------------------------------|-----------------------------------------------------------------------------------|-------------|--|--|
|                         | Invoice Num                                                             | ber O                                                                             |             |  |  |
|                         | Enter invoice number(s); separate by commas (,) for multiple num Search |                                                                                   |             |  |  |
|                         | Please selec                                                            | titem(s) from the list below and select "Checkout" to continue with your payment. |             |  |  |
|                         | Payment So                                                              | urce:<br>Card                                                                     |             |  |  |
|                         | Cart Item                                                               | S                                                                                 |             |  |  |
|                         | Select                                                                  | Expand/Collapse                                                                   |             |  |  |
|                         | All                                                                     | All                                                                               | \$ Amount   |  |  |
|                         |                                                                         | 0                                                                                 | \$95,400.00 |  |  |
|                         |                                                                         |                                                                                   |             |  |  |
|                         | Payment Am                                                              | ount: \$95,400.00                                                                 |             |  |  |
| <sup>4</sup> - <b>↓</b> | Checkou                                                                 | at .                                                                              |             |  |  |

12. Review your Cart Summary, read the Note then click Enter Payment Details

| my OCeServices |                                                                                                    | Search here                                                                        | ٩                      | Dashboard                                  | ) 🛱 Cart (1)       | ? Help | Hi Tony 🔸 |
|----------------|----------------------------------------------------------------------------------------------------|------------------------------------------------------------------------------------|------------------------|--------------------------------------------|--------------------|--------|-----------|
|                | Payment Source: Credit Card / Bank Account         Amount: \$95,400.00         Note: When you click the Enter Payment Detail myOceServices to enter your payment inform browser back button.         Enter Payment Details | Is button, you will be directed to a sect<br>ation. To complete the payment proces | ire payme<br>s succes: | ent page outside o<br>stully, please do no | f<br>ot click your |        |           |

13. Please enter all Billing Information and scroll down to hit Next.

| Billing             | Payment          | Review       | Receipt     |
|---------------------|------------------|--------------|-------------|
| Billing Information |                  | Your Order   |             |
| First Name *        | * Required field | Total amount | \$95,400.00 |
| Last Name *         |                  |              |             |
| Address Line 1 *    |                  |              |             |
| Address Line 2      |                  |              |             |
| City *              |                  |              |             |
| Country/Region *    | ~                |              |             |

14. Complete Payment Details and click Next.

| Billing                                    | Payment          | Review       | Receipt     |
|--------------------------------------------|------------------|--------------|-------------|
| Payment Details                            | <b>A</b>         | Your Order   |             |
| Card Type *                                | * Required field | Total amount | \$95,400.00 |
| Visa                                       | Mastercard       |              |             |
| Card Number *                              |                  |              |             |
| Expiration Month * Expirat<br>Month ~ Year | ion Year *       |              |             |
| Back                                       | Next             |              |             |

15. Review the Billing Address and Payment Details information and then click Pay

| Billing                                                                                                    | Payment      | Review       | Receipt     |
|----------------------------------------------------------------------------------------------------|--------------|--------------|-------------|
| Review your Order                                                                                                 |              |              |             |
| Billing Address                                                                                                   | Edit Address |              |             |
| John Doe<br>555 Main St<br>Santa Ana<br>California<br>92080<br>United States of America<br><b>Payment Details</b> | Edit Details | Your Order   |             |
| Card Type                                                                                                    | Visa         | Total amount | \$95,400.00 |
| Card Number                                                                                                    | xxxxxxxxxx1  |              |             |
| Expiration Date                                                                                                   | 06-202       |              |             |
| Back                                                                                                    |              |              | Pay         |

16. A receipt for the credit card transaction will appear. After reviewing the Receipt, please click **Return to Website.** If you do not click "Return to Website" the payment will not be completed.

| Your payment is no<br>comp                                                                                     | Your payment is not yet complete. Please click on the 'Return to Website' button to complete the transaction after providing payment details. |                                                          |                        |  |  |
|----------------------------------------------------------------------------------------------------|----------------------------------------------------------------------------------------------------|----------------------------------------------------------|------------------------|--|--|
| Billing                                                                                                    | Payment                                                                                                    | Review                                                   | Receipt                |  |  |
| Receipt                                                                                                    |                                                                                                    | Date: 06-11-2021<br>Order Number: LMS_TM<br>11T23:13:45Z | 1938_95400.00_2021-06- |  |  |
| Billing Information<br>John Doe<br>555 Main St<br>Santa Ana<br>California<br>92080<br>United States of America |                                                                                                    |                                                          |                        |  |  |
| Payment Details                                                                                                |                                                                                                    | Total amount                                             | \$95,400.00            |  |  |
| Card Type                                                                                                    | visa                                                                                                    |                                                          |                        |  |  |
| Expiration Date                                                                                                | 06-2022                                                                                                    |                                                          |                        |  |  |
| Please keep a copy of this r                                                                                   | receipt for your records                                                                                                    |                                                          |                        |  |  |
| Print                                                                                                    |                                                                                                    |                                                          | Return to Website      |  |  |

17. You will then receive a copy of the actual Remittance Receipt in your email inbox when the payment is officially processed by the County.